## 貸出履歴を削除する

Myライブラリにログインし、「借りたことがある資料」をクリックしてください。

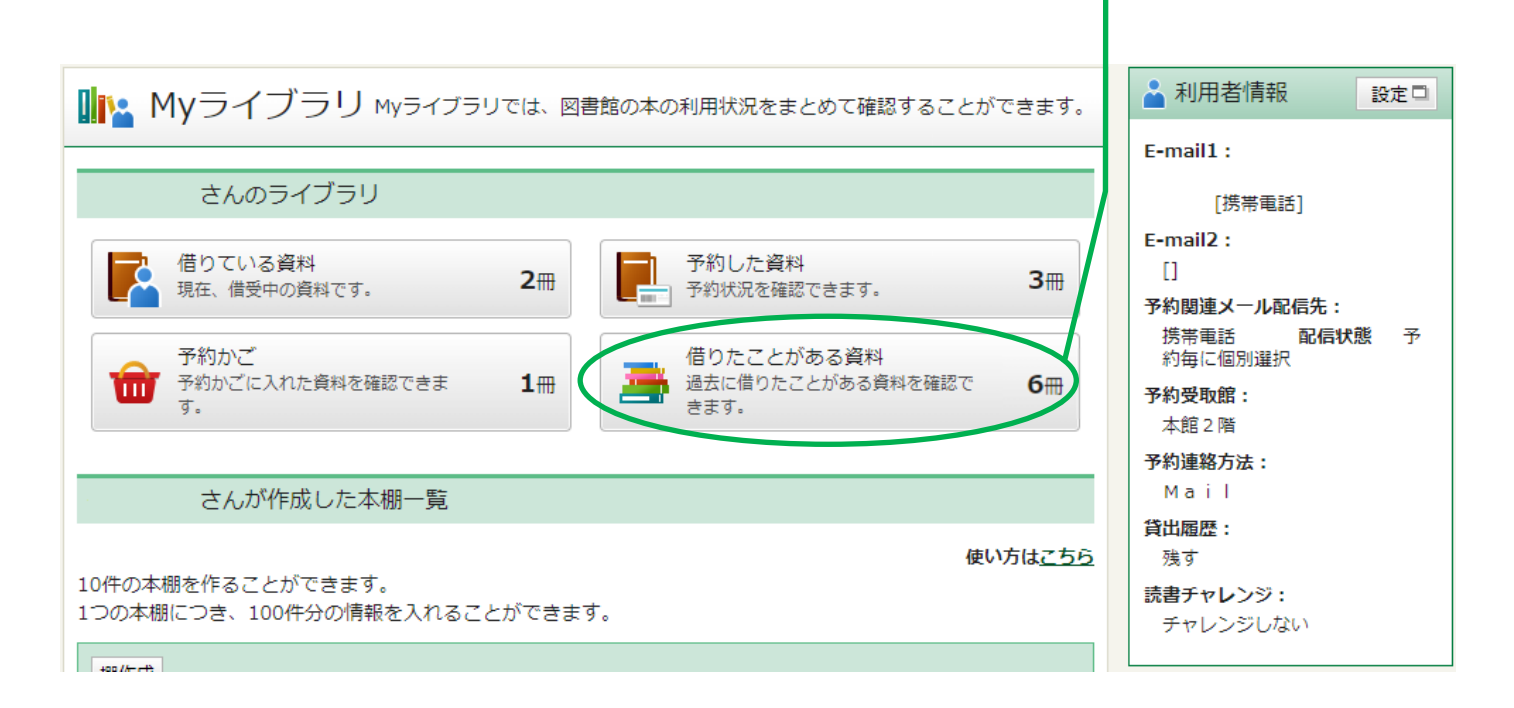

借りたことがある資料の一覧が表示されます。

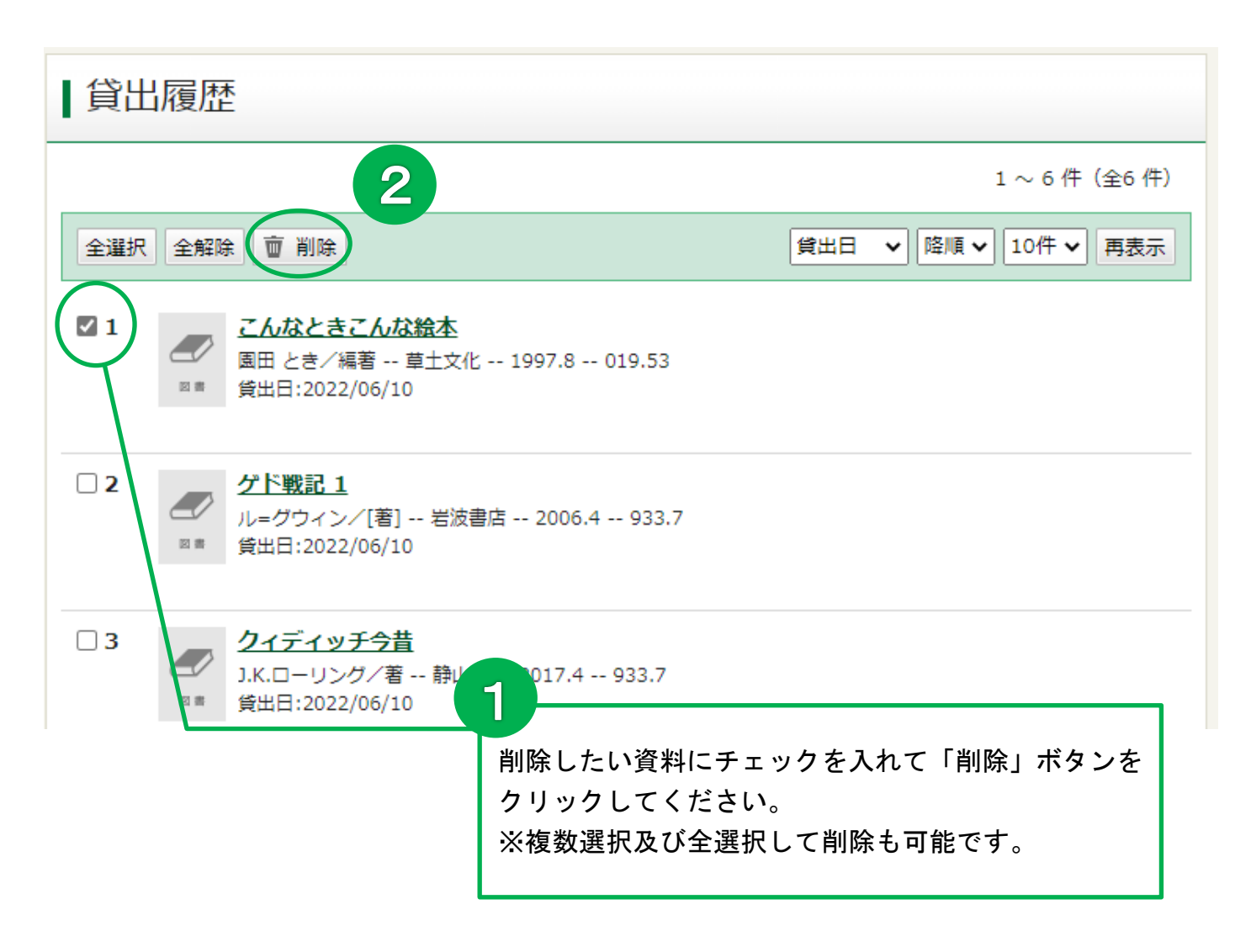

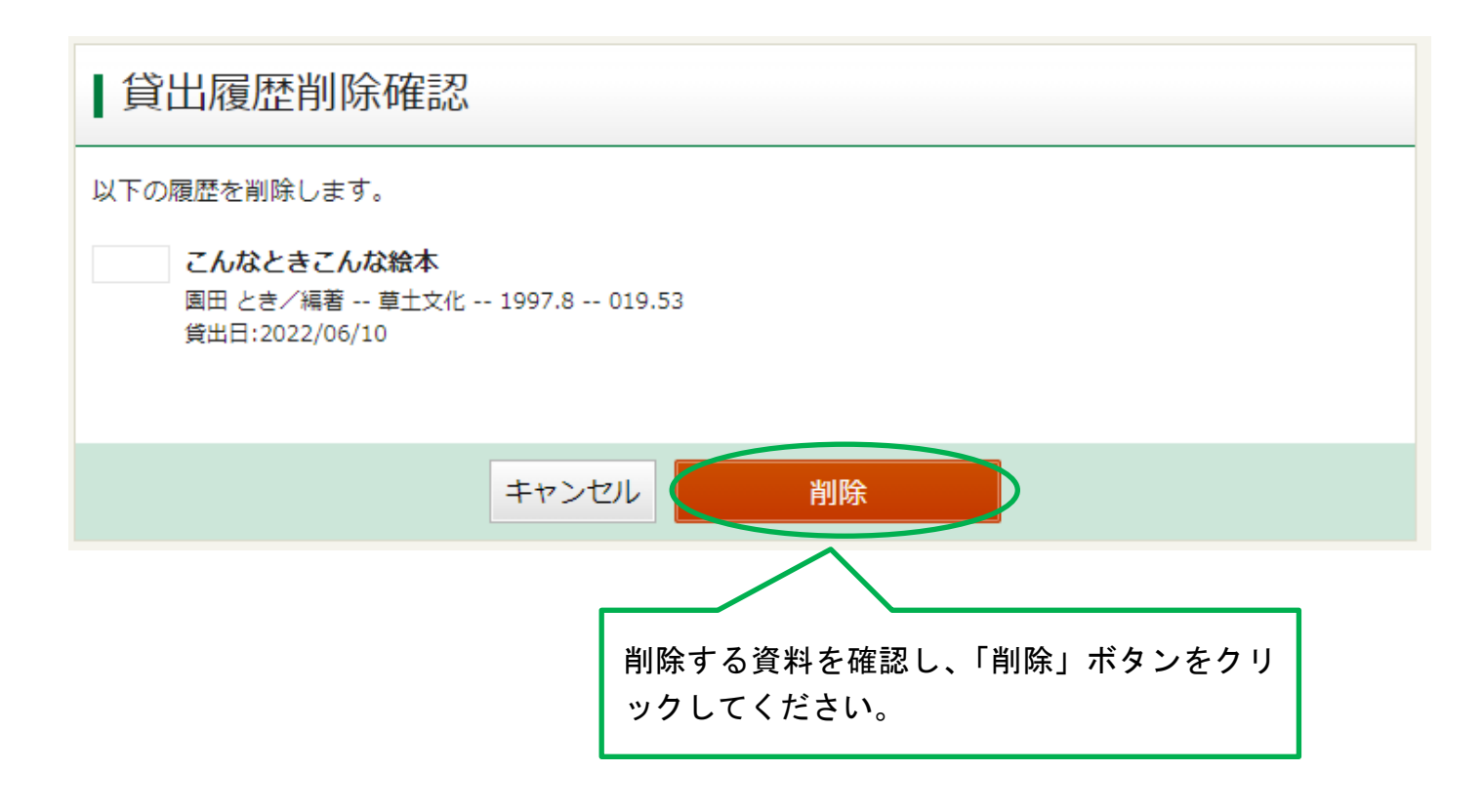

## メッセージが表示され、貸出履歴の一覧に戻ります。

## これで、履歴の削除が完了しました。

| 貸出履歴の削除を行いました。 |                                                                                                    |                      |
|----------------|----------------------------------------------------------------------------------------------------|----------------------|
| ┃貸出履歴          |                                                                                                    |                      |
|                |                                                                                                    | 1 ~ 5 件(全5 件)        |
| 全選択            | 全解除 前除                                                                                                    | 貸出日 → 降順 → 10件 → 再表示 |
|                | ✓ド戦記 1<br>ル=グウィン/[著] 岩波書店 2006.4 933.7<br>貸出日:2022/06/10                                                                                                    |                      |
| 2              | クイディッチ今昔 J.K.ローリング/著 静山社 2017.4 933.7 貸出日:2022/06/10                                                                                                    |                      |
| 3              | <ul> <li>■</li> <li>■</li> <li>■<td></td></li></ul> |                      |